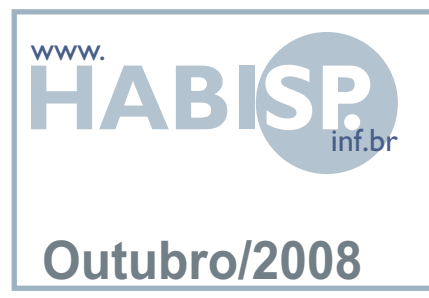

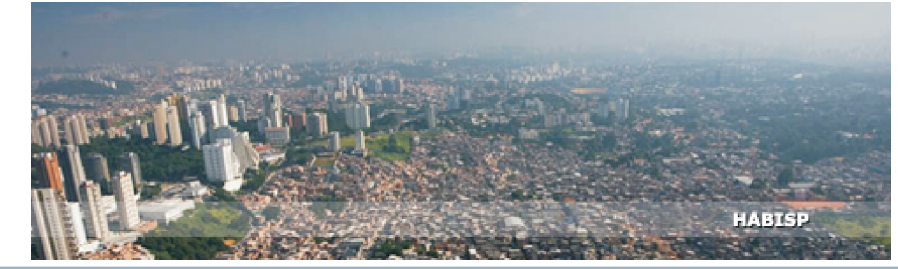

# TREINAMENTO HABISP MÓDULO MÁPA

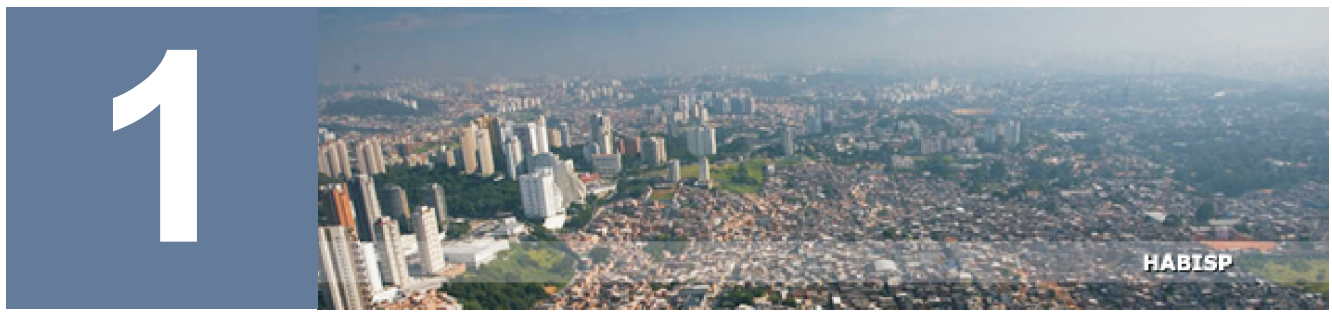

# **ACESSANDO O MAPA**

Entre no site <u>www.habisp.inf.br</u>, e para ter acesso ao Mapa e suas ferramentas, clique em **Mapa**, no menu superior da tela.

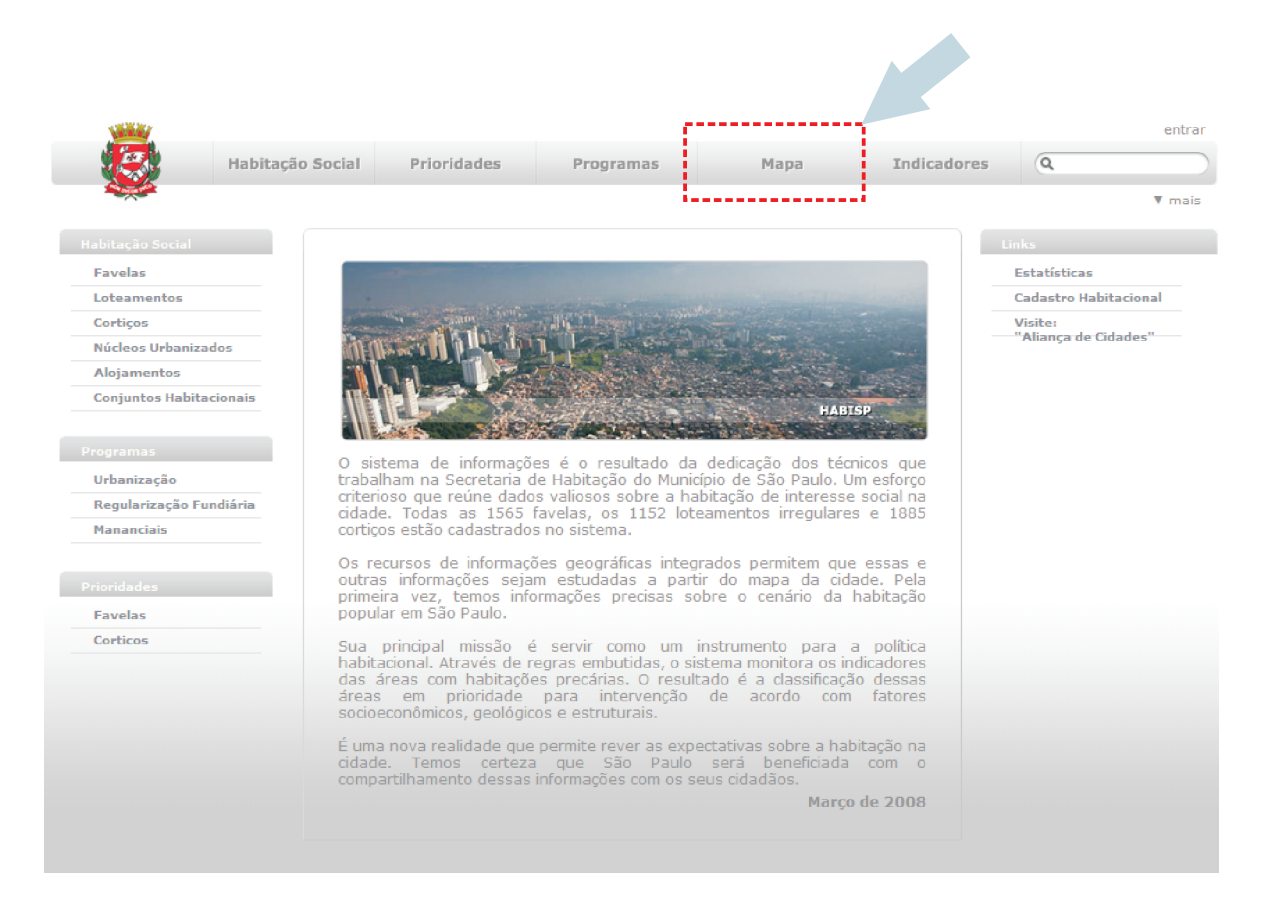

O mapa possui esta configuração, a seguir apresentaremos mais detalhadamente as ferramentas.

Ferramentas do Mapa.

Imagens disponíveis para visualização do Mapa.

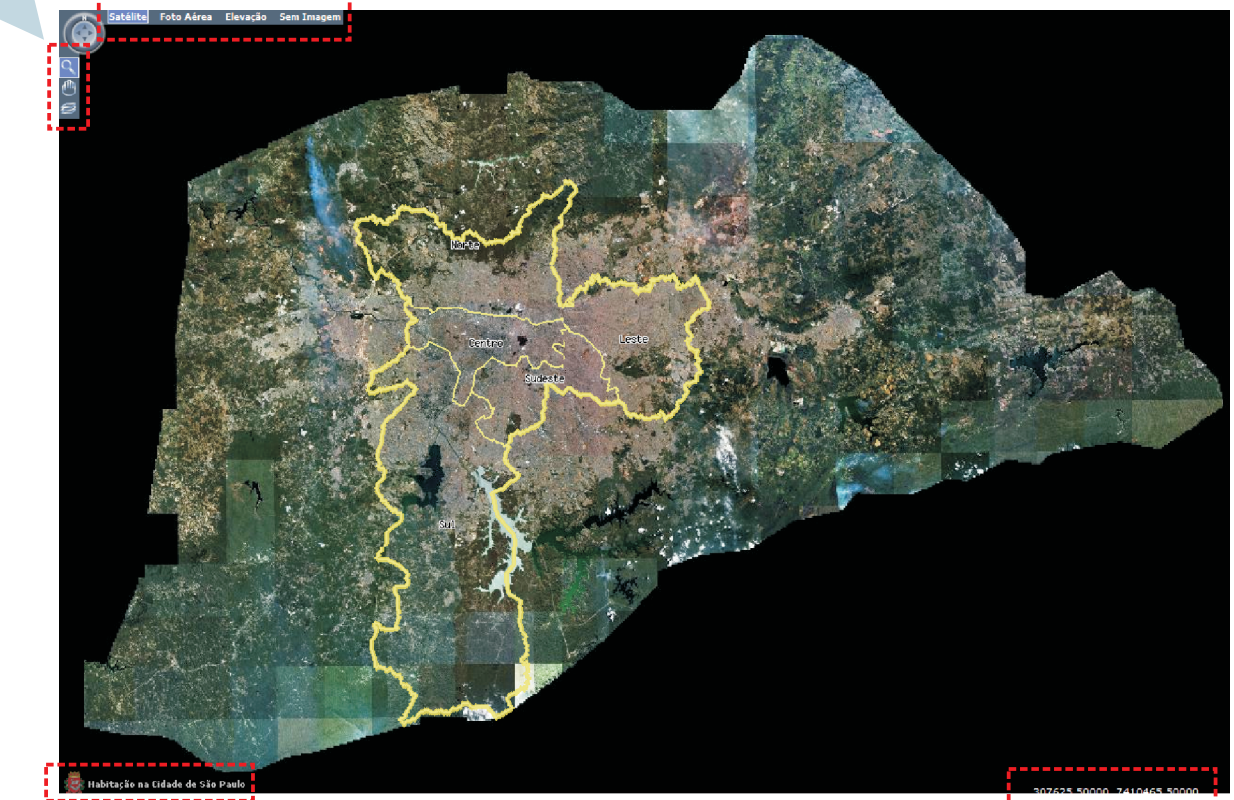

*Link* de retorno à página inicial do HABISP.

Coordenadas do Cursor.(SAD69)

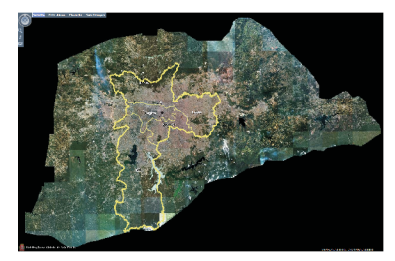

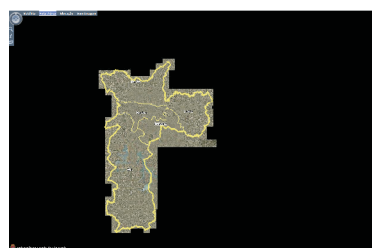

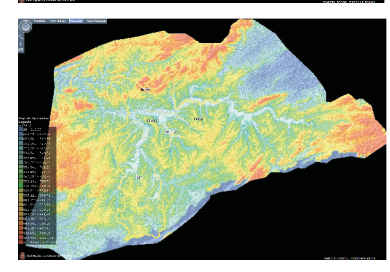

#### IMAGENS DISPONÍVEIS PARA VISUALIZAÇÃO

#### 1 - Satélite

O IKONOS é um satélite de observação terrestre comercial. Foi o primeiro a obter imagens disponibilizadas ao público com resolução de 1 a 4 metros por *pixel*. Permite a obtenção de imagens multiespectrais e pancromáticas.

#### 2 - Foto Aérea - Ortofoto Retificada

Uma ortofoto é uma imagem fotográfica que foi retificada diferencialmente para remover qualquer distorção de geometria (posição e inclinação) e deslocamentos devido ao relevo.

Desde que sejam conhecidas a inclinação, posição e distorção da câmara aérea no instante da tomada de uma foto aérea, é possível restabelecer o centro de projeção e calcular as coordenadas de terreno de pontos desta foto. Nesta mesma foto, com a imagem deformada devido ao deslocamento do relevo, aplica-se uma correção na imagem que usa como molde um MDT (Modelo Digital do Terreno - malha de coordenadas tridimensionais). A partir deste instante, a foto pode ser usada como um mapa e passa a ser chamada ortofoto.

#### 3 - Elevação

É a representação altimétrica do relevo de um mapa, pelo uso de cores.

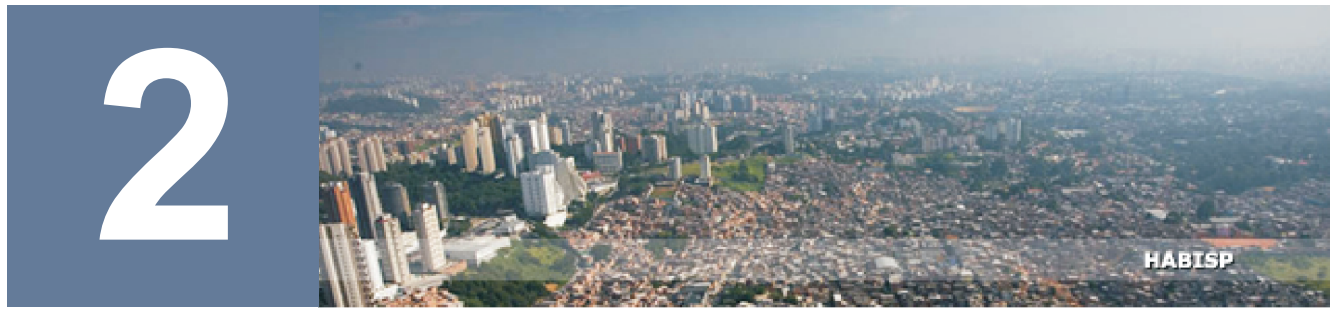

# **PESQUISAS**

Clique no ícone indicado e digite o nome, ou parte dele, para que o sistema localize as informações de sua busca.

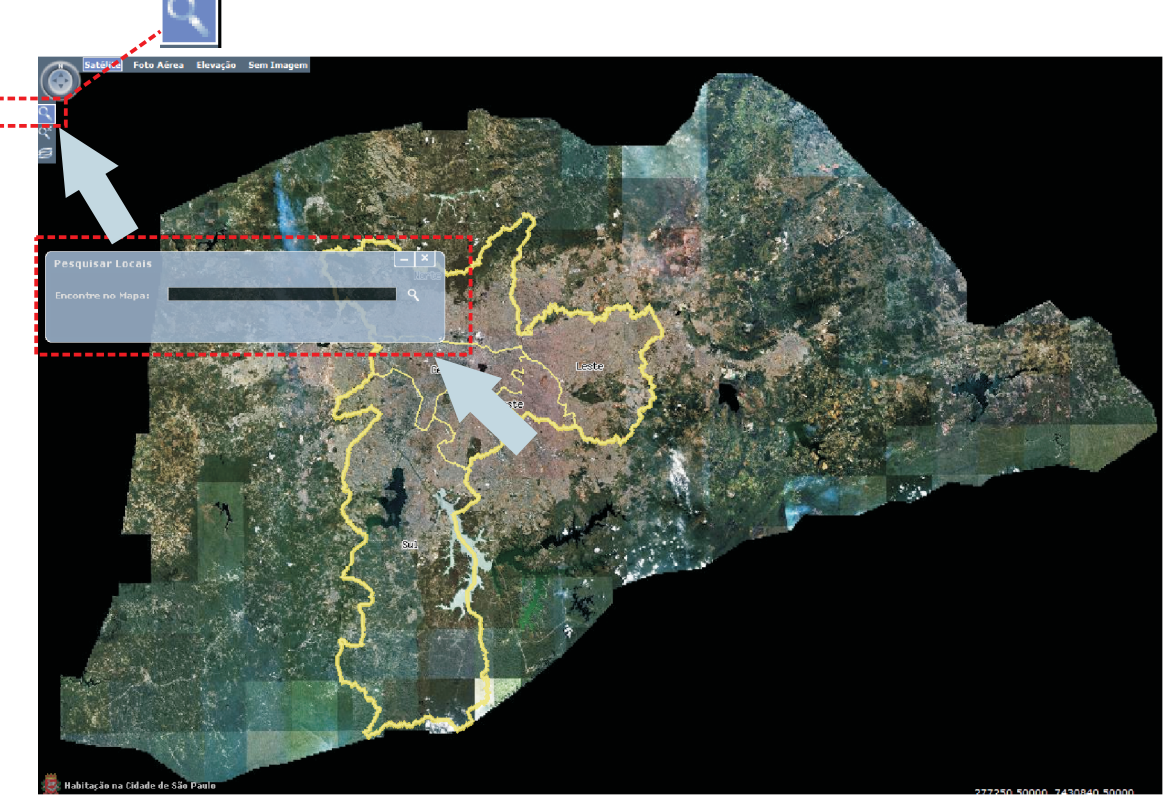

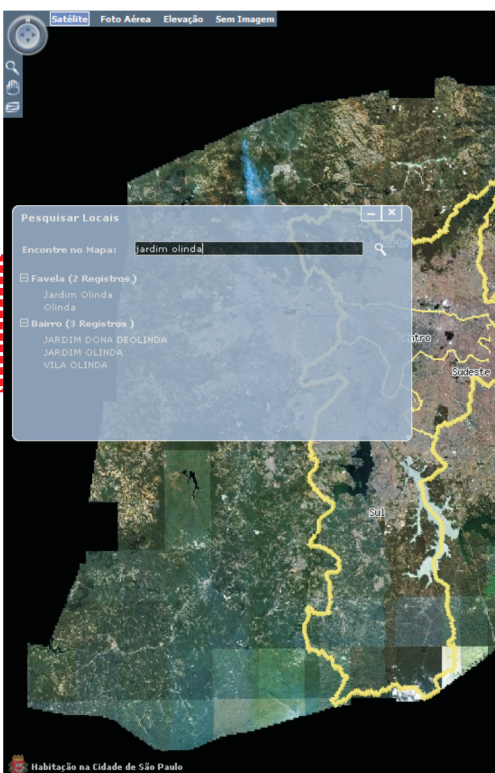

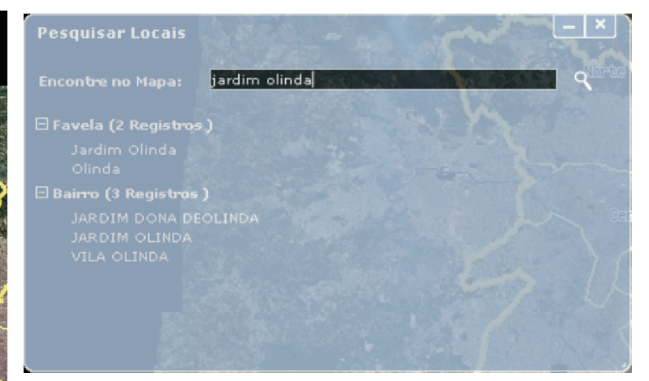

A busca poderá ser feita pelo nome do assentamento, nome de uma rua, bairro ou distrito. O resultado da procura é apresentado separadamente, conforme o tipo de registro.

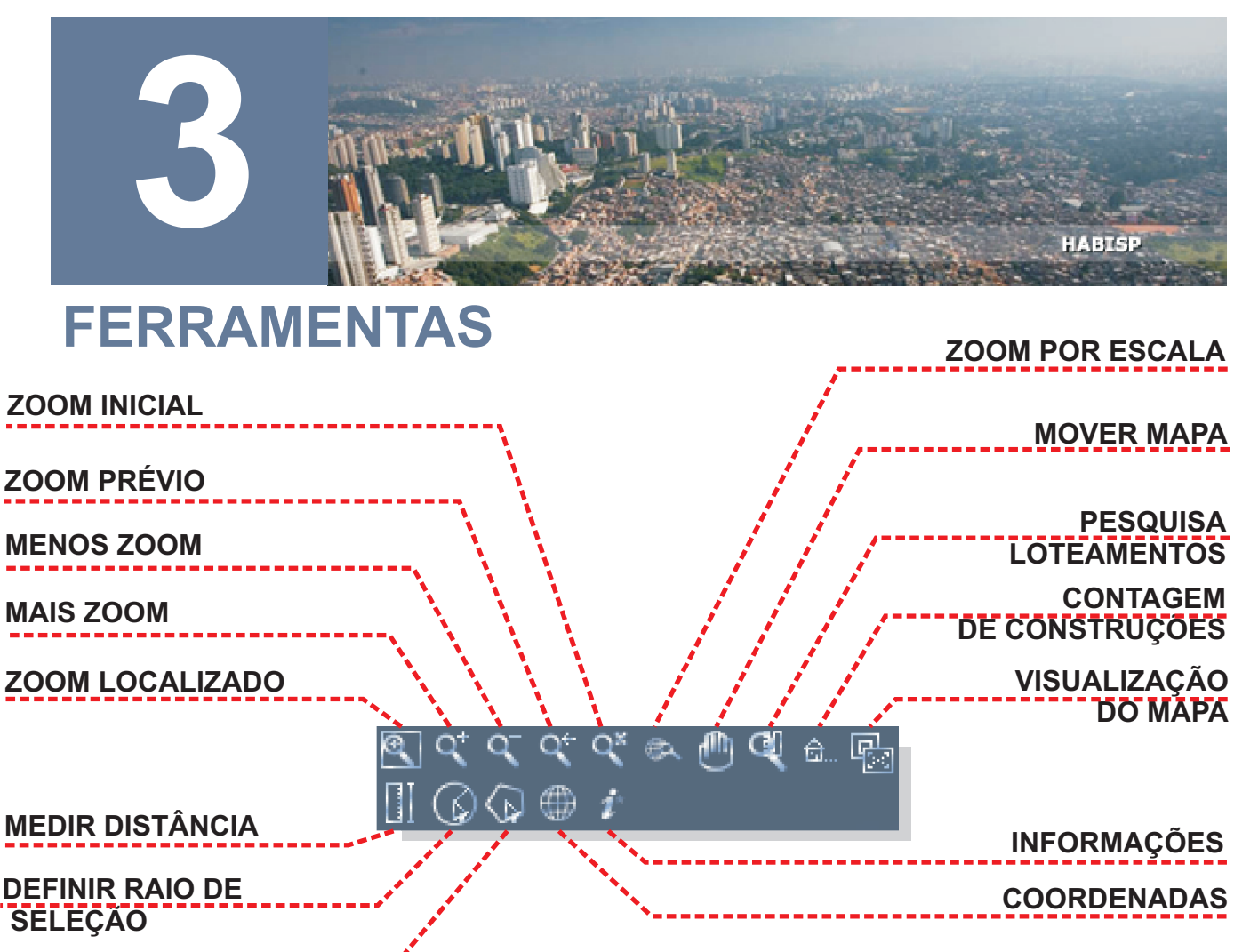

SELECIONAR COM POLIGONO

# ZOOM LOCALIZADO

Permite que o usuário escolha a janela de aproximação para visualizar. Clique em um ponto desejado com o *mouse* e desloque até outro vértice, sem tirar o clique do *mouse*.

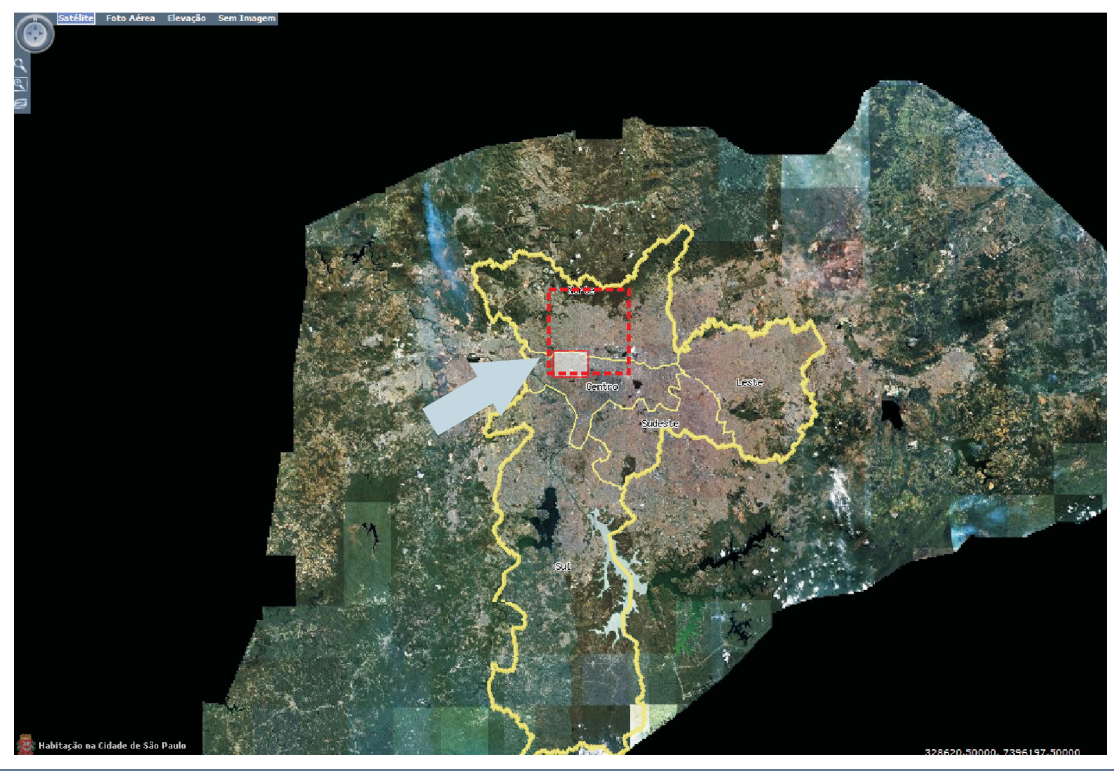

### MAIS ZOOM / MENOS ZOOM

Permite a aproximação e o afastamento da visualização do mapa.

# **ZOOM PRÉVIO**

Retorna à visualização anterior.

### **ZOOM INICIAL**

Volta à tela inicial do mapa.

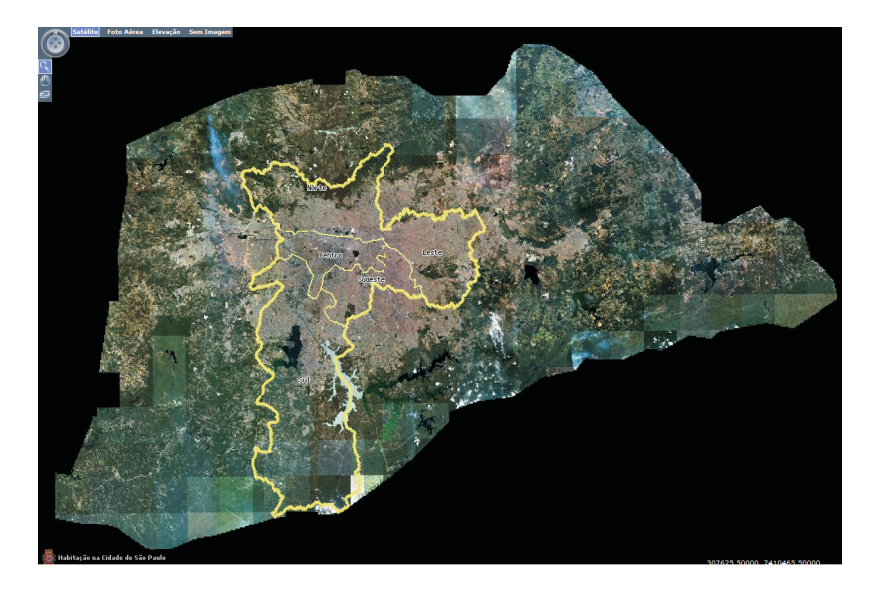

#### **MOVER MAPA**

Permite movimentar a visualização, com o objetivo de buscar algo fora da tela.

# **VISUALIZAÇÃO DO MAPA**

Exporta a imagem da favela, núcleo ou loteamento para um arquivo que pode ser salvo em dois tipos de formatos: Geotiff (padrão de metadados de domínio público, o qual permite embutir informações das coordenadas geográficas em um arquivo TIFF. A informação adicional potencial inclui projeções cartográficas, sistema de coordenadas, elipsóides, datums, e tudo mais necessário para estabelecer a referência espacial exata no arquivo ) e JPEG (tratando-se de um formato de compressão, com perda de dados, aplicado em imagens fotográficas. A perda de dados é proporcional ao fator de compressão desejado), ambos georeferenciados.

| Imagens         | _ × |
|-----------------|-----|
| GeoTiff<br>JPEG |     |
|                 |     |

# **MEDIR DISTÂNCIA**

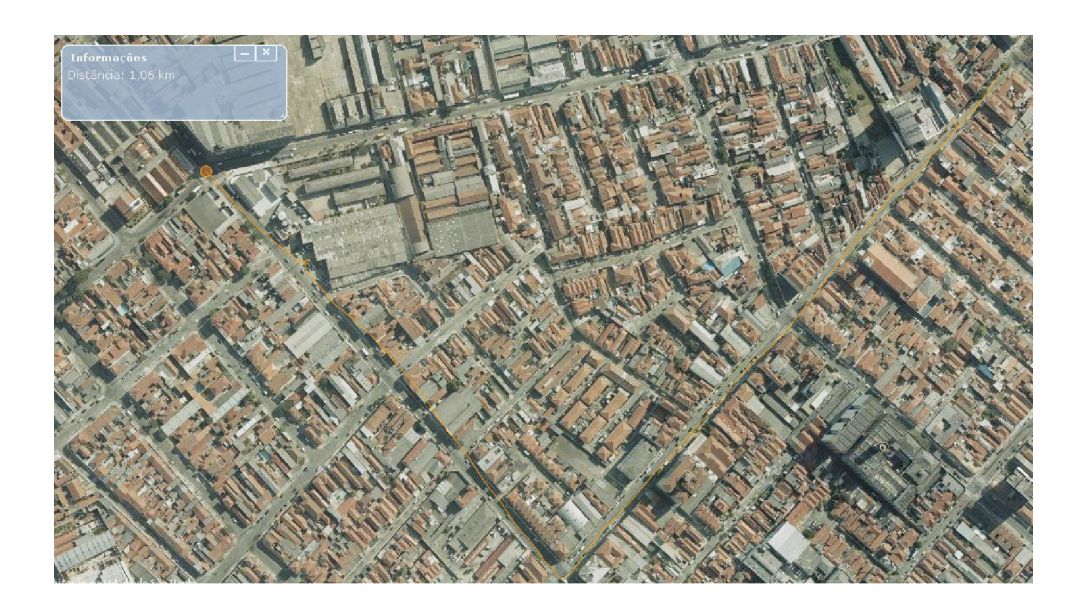

Mostra a distância de um caminho definido com o clique e arrasto do mouse.

Quando for necessário que a medida apresentada seja segmentada em retas, basta clicar com o botão esquerdo do mouse nos segmentos das retas juntamente com a tecla shift pressionada.

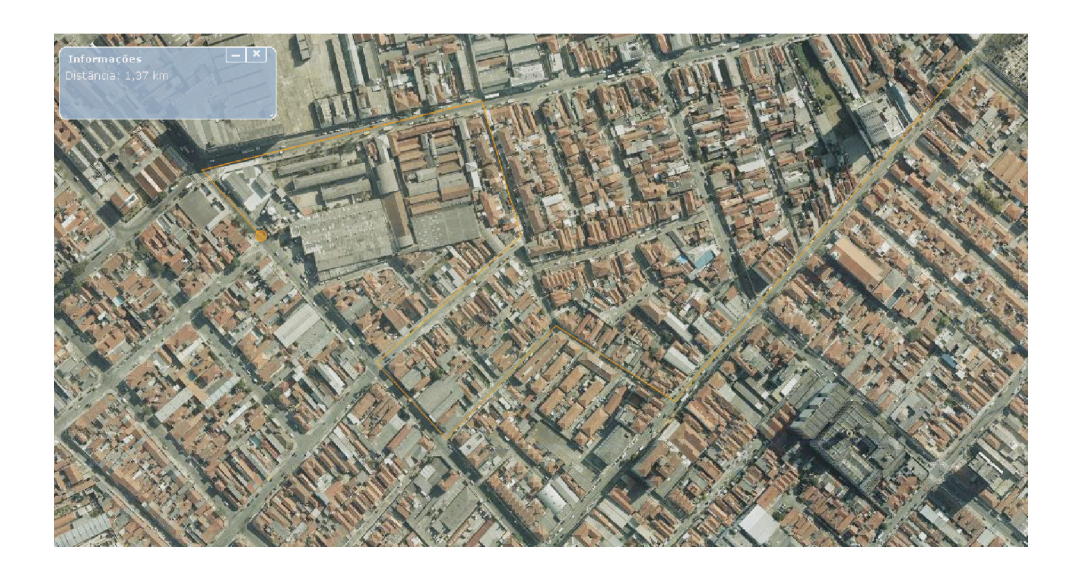

# **DEFINIR RAIO DE SELEÇÃO**

Define graficamente um raio de seleção, onde se obtém informações desta circunferência desenhada, como o perímetro, raio e área. Para desenhar, selecione a ferramenta e clique no centro desejado do círculo e arraste até outra extremidade desejada. Ao soltar o clique do mouse, abrirá uma caixa de informações desta circunferência criada.

#### www.habisp.inf.br

Permite visualizar um conjunto de coordenadas geográficas ou UTM definidas pelo

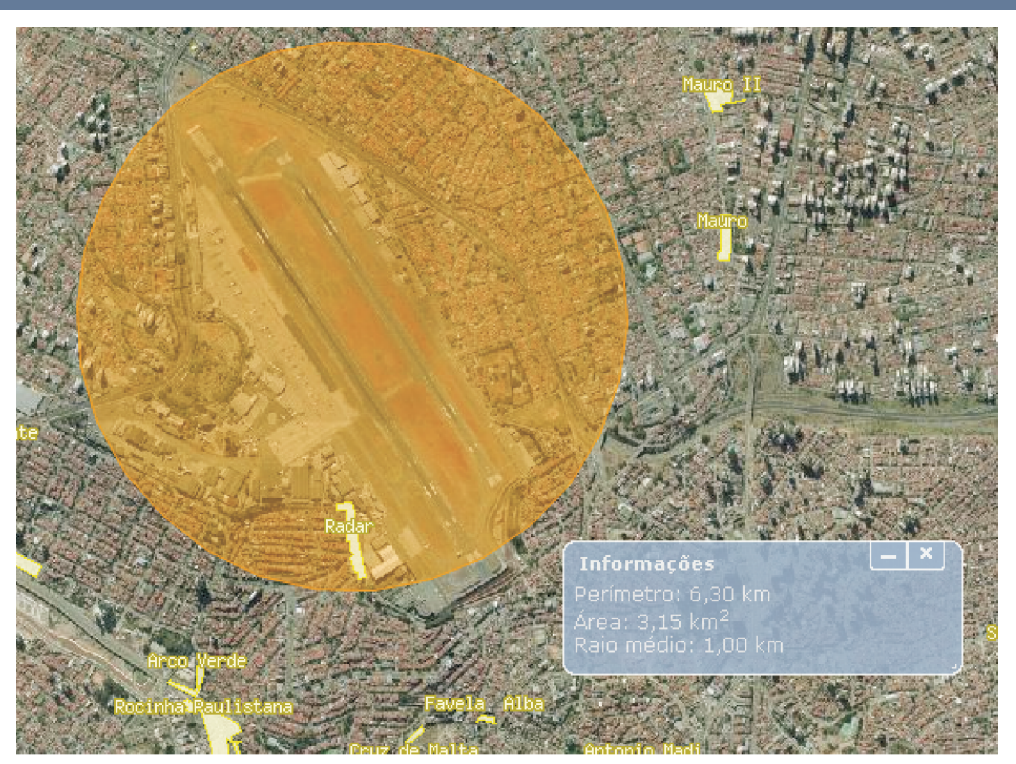

Esta figura mostra que existe apenas uma favela em um raio de 1Km do aeroporto..

# **SELECIONAR COM POLÍGONO**

Esta ferramenta permite criar polígonos para obter dados como área e perímetro.Basta selecionar a ferramenta e clicar com o botão esquerdo do mouse nos segmentos das retas juntamente com a tecla shift pressionada, No último ponto do polígono, clique com o mouse sem pressionar a tecla shift. Surgirá uma caixa de informações do polígono criado

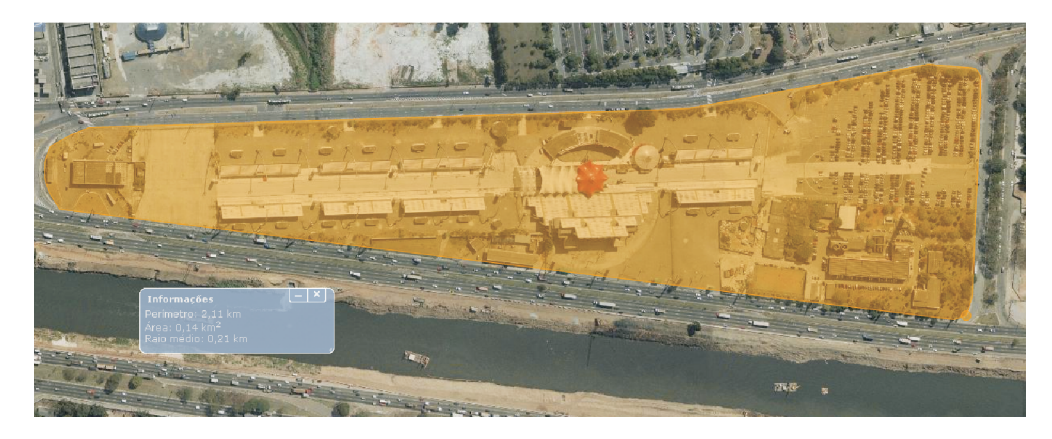

### COORDENADAS

Permite visualizar um conjunto de coordenadas geográficas ou UTM definidas pelo usuário

| Coordenadas      | _ ×                   |
|------------------|-----------------------|
| Eixo x:          |                       |
| Eixo y:          | 14                    |
| limpar atualizar | Geográfica   UTM<br>ب |
| B.               | Coordenadas UTM       |

| Coorde   | enadas    | and the |        |       | -  | ×  |  |
|----------|-----------|---------|--------|-------|----|----|--|
| lat:     | 5 000     | 25      | 0      | 7     | -  |    |  |
| Lon:     |           |         |        | 100   | -  |    |  |
| limpar a | atualizar | 6       | Beogra | ífica | ΙU | ΓM |  |

Coordenadas Geográficas

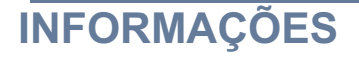

Obtém informações sobre a área desejada.

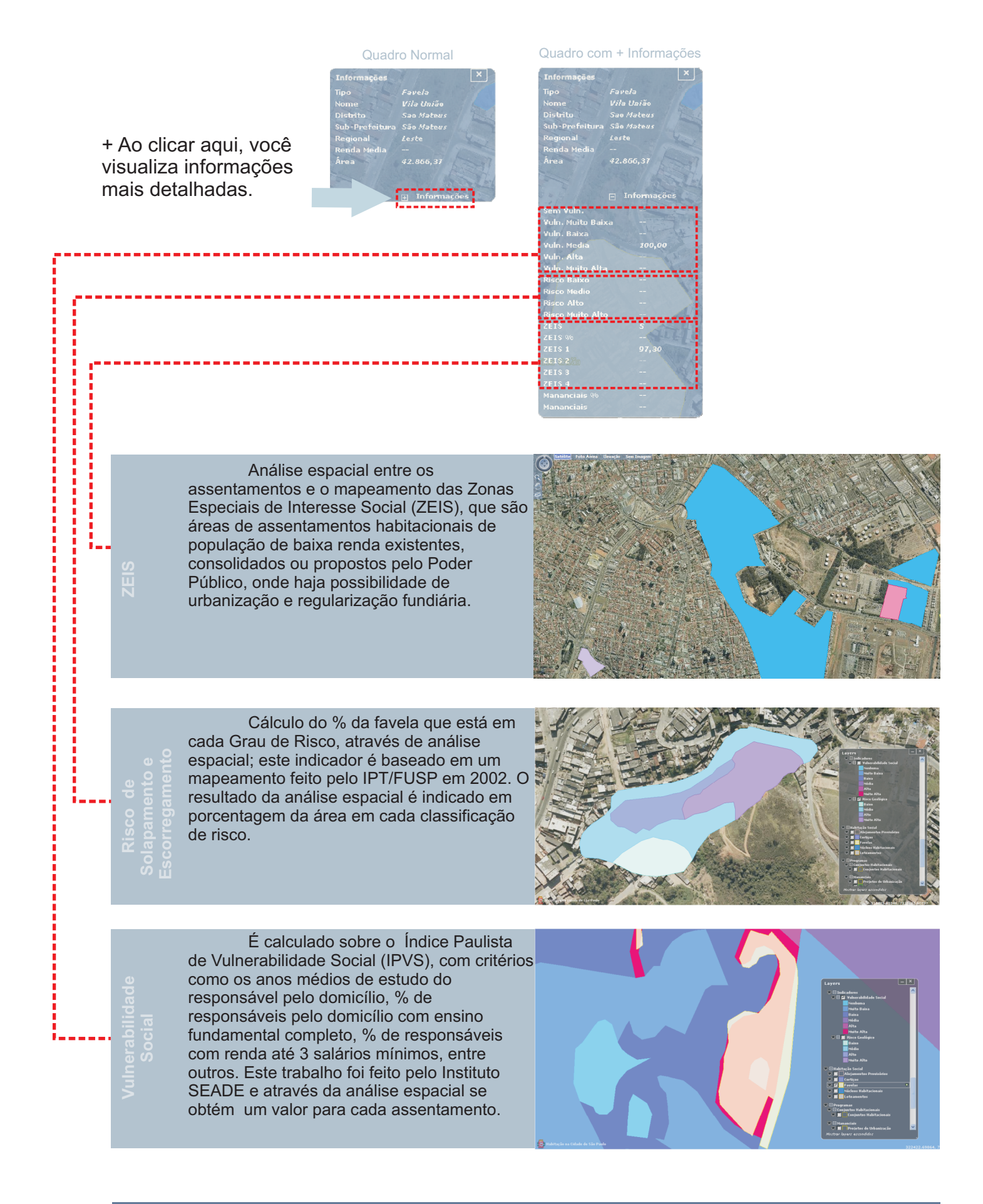

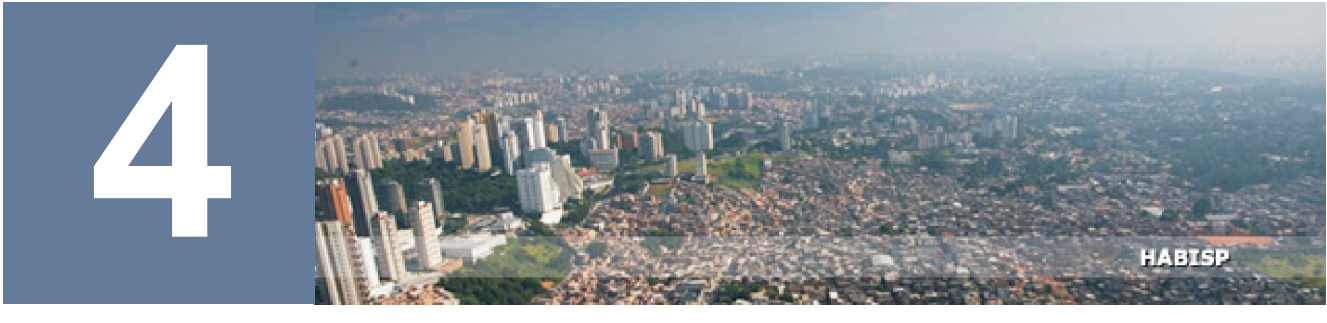

# **CAMADAS (LAYERS)**

| 🖾 Gestao Territorial                                     |  |
|----------------------------------------------------------|--|
| 🗆 Divisão Administrativa                                 |  |
| Municípios Grande São Paulo                              |  |
| Município de São Paulo                                   |  |
| Regionais da Habitação                                   |  |
| Suborofoituras                                           |  |
|                                                          |  |
| Distritos                                                |  |
| 🗆 Unidades Geográficas                                   |  |
| Parques e Unidades de Conservação                        |  |
| Pacias Hidrográficas                                     |  |
| Bacias Hidrograficas                                     |  |
| APA-Area de Proteçao Ambiental                           |  |
| Macrozona de Proteção Ambiental                          |  |
| Zonas Especiais                                          |  |
| T TETS Vigente                                           |  |
|                                                          |  |
|                                                          |  |
| Zeis 2                                                   |  |
| Zeis 3                                                   |  |
| Zeis 4                                                   |  |
| ZEIS Proposta                                            |  |
| Zeis 1                                                   |  |
| Zala D                                                   |  |
|                                                          |  |
| Zeis 3                                                   |  |
| Zeis 4                                                   |  |
| ZEPAM                                                    |  |
| 🖂 📃 OUC - Operação Urbana                                |  |
| Lei Aprovada                                             |  |
| Planeiada                                                |  |
| riancjada                                                |  |
| 🗆 Estrutura Urbana                                       |  |
| 🗆 Redes de Serviço                                       |  |
| 🗆 Abastecimento de Agua                                  |  |
| El Rede de Distribuição                                  |  |
| Primaria                                                 |  |
| Secundária                                               |  |
| Reuso                                                    |  |
| Sem Denominação                                          |  |
| Adutoras                                                 |  |
|                                                          |  |
| 🗆 Coleta de Esgoto                                       |  |
| Rede Coletora                                            |  |
| Coletor Tronco                                           |  |
| Tatercontor                                              |  |
|                                                          |  |
| Emissario                                                |  |
| Extravasor                                               |  |
| Sem Denominação                                          |  |
| Elliescor                                                |  |
| Somente Água                                             |  |
|                                                          |  |
|                                                          |  |
|                                                          |  |
| 🖻 Rede Viária                                            |  |
| 🗄 Rodovias                                               |  |
| Rodovias                                                 |  |
|                                                          |  |
| 🖂 Vias Principais                                        |  |
| Vias Principais                                          |  |
| Pontes e Viadutos                                        |  |
| Pontes                                                   |  |
|                                                          |  |
| 🗆 Logradouros                                            |  |
| Logradouros                                              |  |
| Rede Viária                                              |  |
|                                                          |  |
| Arruamento                                               |  |
| Arruamento                                               |  |
| 🗆 Linhas Férreas                                         |  |
| Linhas Férreas                                           |  |
|                                                          |  |
| Planimetria Cadastral     Equipamento o Econoco Dúblicos |  |
| Servicos Funerários                                      |  |
|                                                          |  |
|                                                          |  |
| Serviços Funerarios                                      |  |
| Equipamentos Sociais                                     |  |
| Assistência Social                                       |  |
| Cultura e Turismo                                        |  |
| Educação                                                 |  |
|                                                          |  |
| sporte                                                   |  |
| Saude                                                    |  |
| Meio Ambiente                                            |  |
| 🗖 📕 Jardins                                              |  |
| Pracas                                                   |  |
|                                                          |  |
|                                                          |  |
|                                                          |  |

| Quadras Quadras Quadras Quadra Fiscal Momes Areas Públicas                                                                                                    |  |
|----------------------------------------------------------------------------------------------------|--|
| ☐ Planos e Projetos ☐ Parques Lineares ▲ 2006 ▲ 2012                                                                                                    |  |
| Heio Ambiente                                                                                                    |  |
| L'Altimetria     Curvas de Nível     Coolog equid. 5 metros     Geolog equid. 10 metros     Geolog equid. 25 metros     Geolog equid. 25 metros     Geolog equid. 50 metros     Curva de Nível Sabesp                                                                                                    |  |
| <ul> <li>Sócioeconomia</li> <li>Pesquisas</li> <li>Setores Censitários</li> <li>■ Setores Censitários</li> <li>■ Mapa de Selagem</li> <li>■ Selagem de domicílios</li> </ul>                                                                                                    |  |
| Paraisópolis Domicilios Domicilios Temáticos Sexo Masculino Feminino Ocupação Ocupação Ocupação Dona de casa Trabalhador Eventual / bico Empregado doméstico diarista Empr. Dom. s/ registro Empr. Dom. s/ registro Trabalhador temporário Aposentado / Pensionista Autónomo Assalariado sem registro Estudante Estudante Estudante Estudante Estudante Estudante Estudante Estudante Estudante Estudante Estudante Estudante Serie - E. Fund. 3º série - E. Fund. 3º série - E. Méd. 3º série - E. Méd. 3º série - E. Méd. 3º série - E. Méd. 3º série - E. Méd. Superior |  |
|                                                                                                    |  |

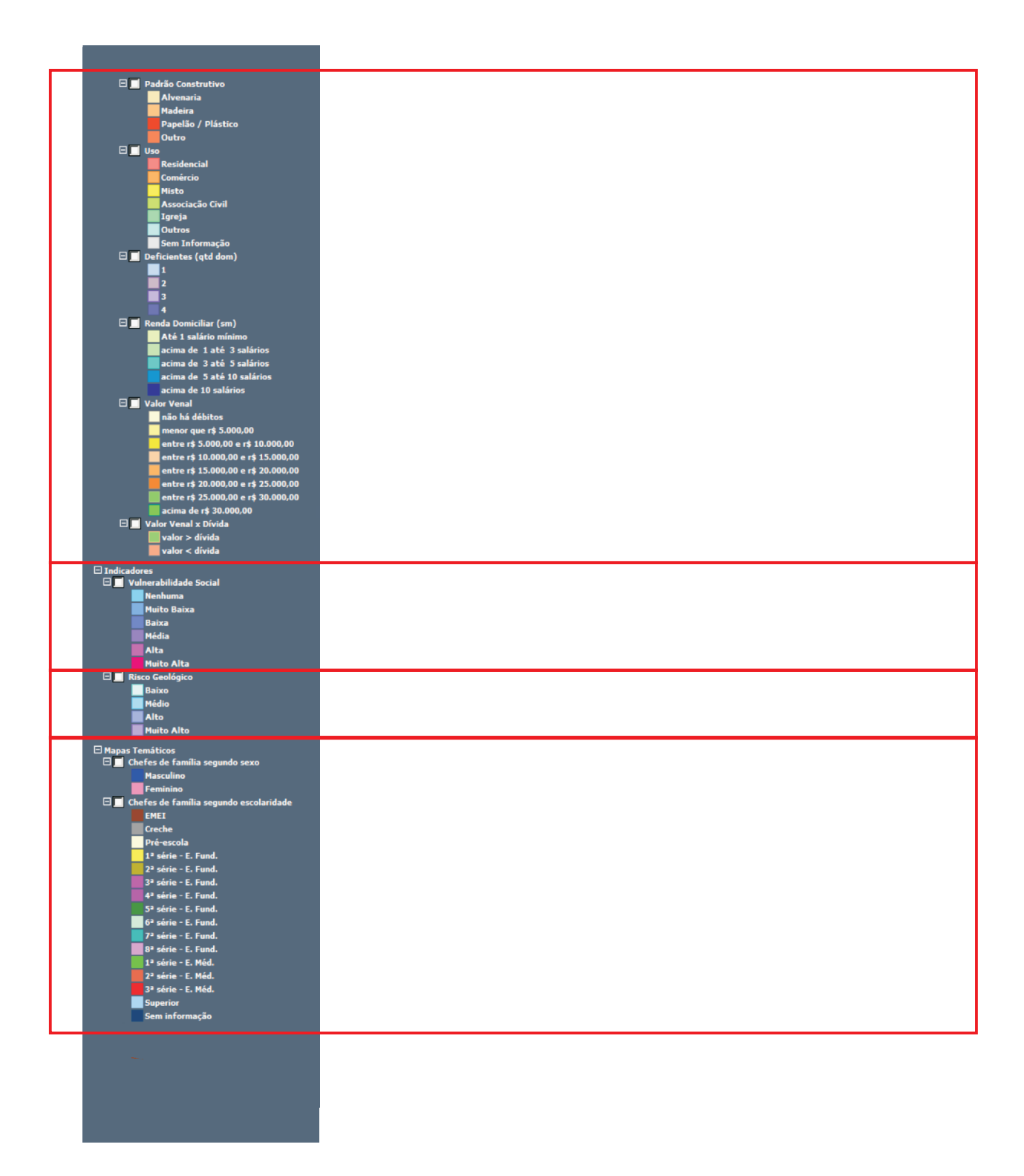

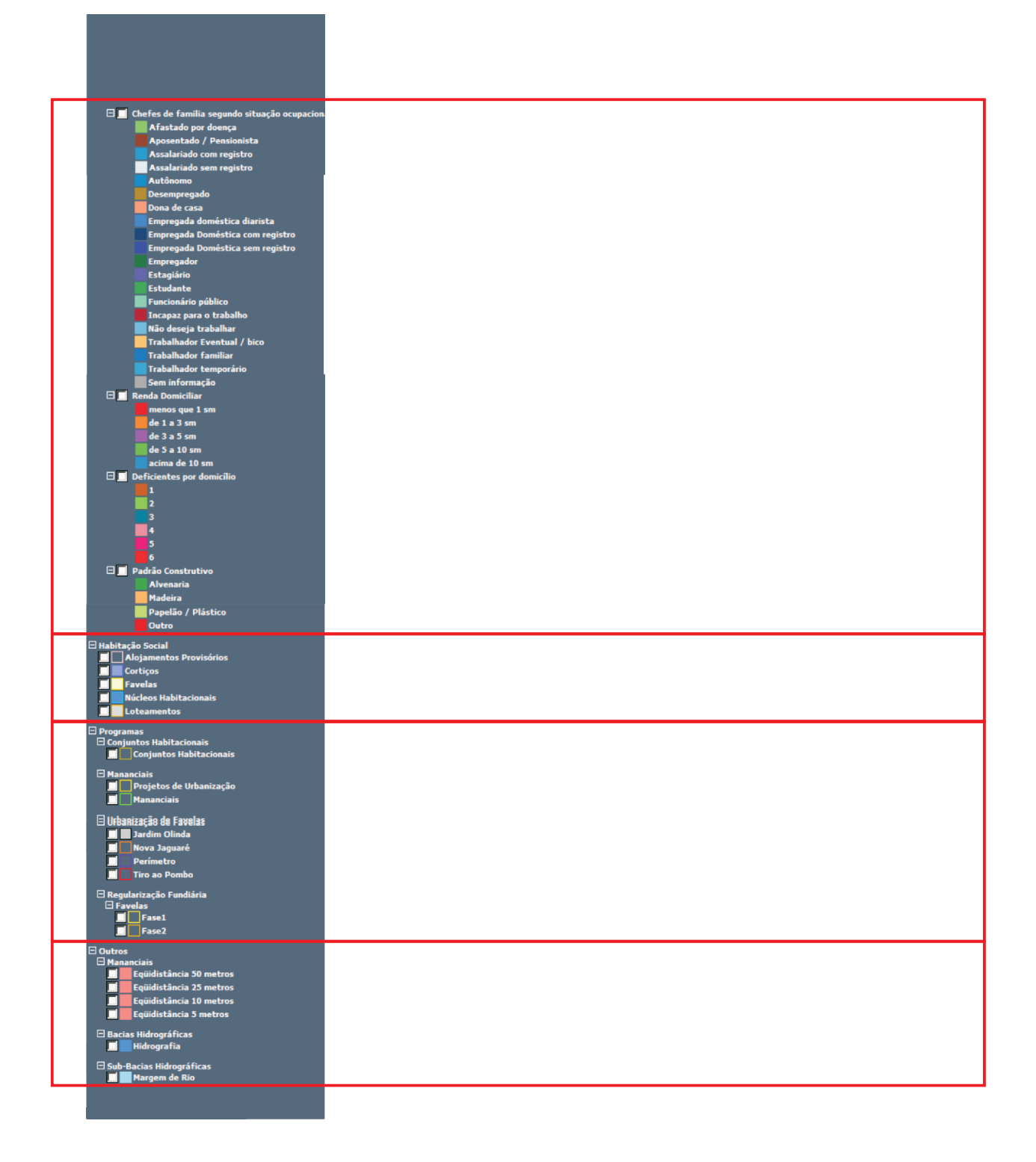

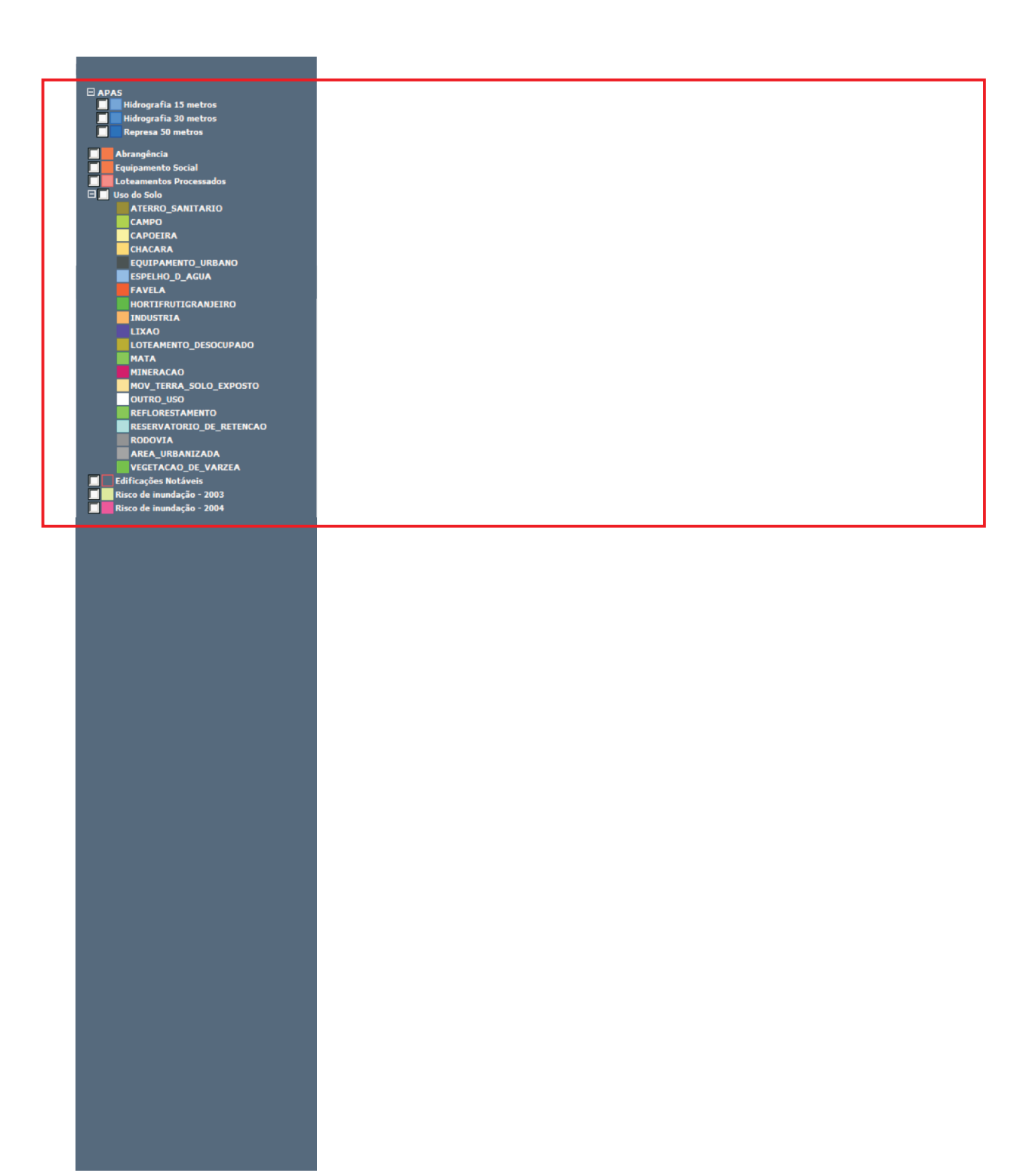

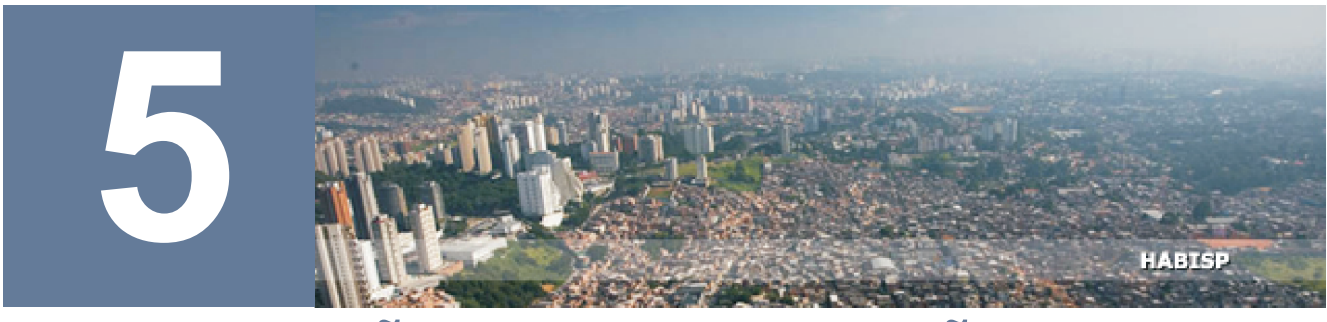

# EXPORTAÇÃO DE INFORMAÇÕES

São duas as maneiras de exportação das imagens existentes. A primeira é simples, mas a resolução da imagem é limitada.

Selecione a imagem desejada para captura. Digite a tecla *Print Screen* de seu teclado e a imagem da tela será colada na área de transferência do computador.

Abra o programa em que você deseja utilizar a imagem, e no menu superior, clique em **Editar** e **Colar**.

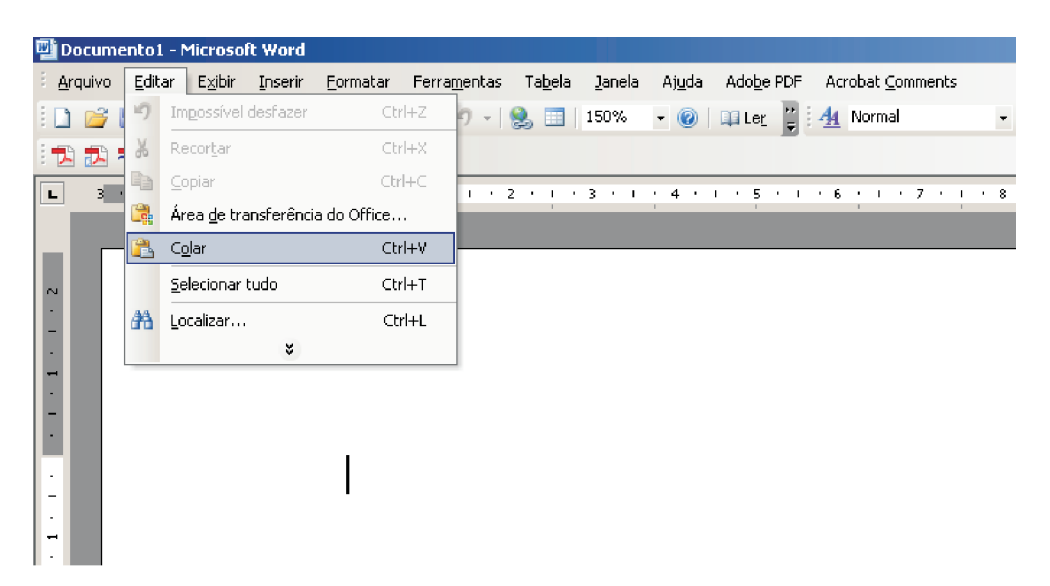

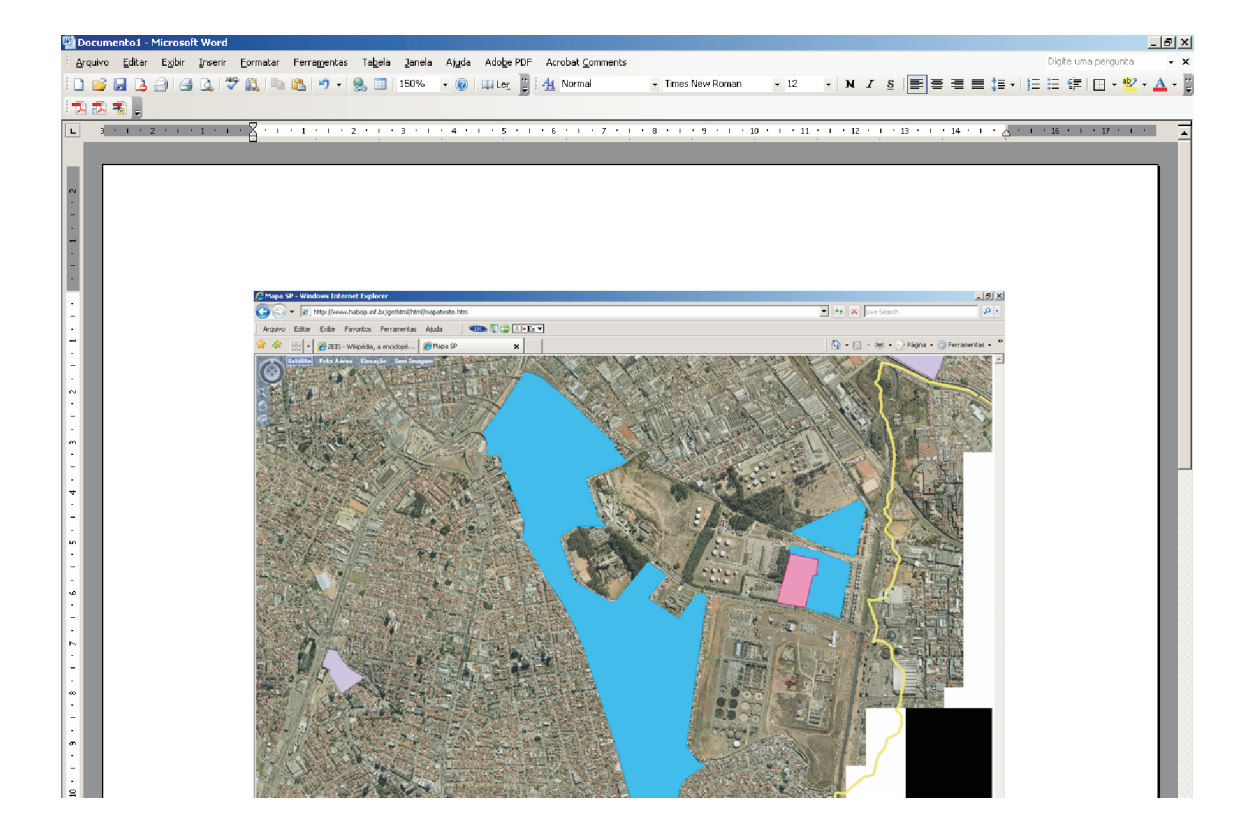

Na segunda opção para exportação da imagem você terá um arquivo com melhor resolução e georeferenciado.

| <u></u>                                            |                           |                                                                                                    |                                           |                                                                                                    | entrar                                                                                                    |
|----------------------------------------------------|---------------------------|----------------------------------------------------------------------------------------------------|-------------------------------------------|----------------------------------------------------------------------------------------------------|----------------------------------------------------------------------------------------------------|
| Habitação So                                       | cial Prioridades          | Programas                                                                                                    | Mapa                                      | Indicadores                                                                                                    | ٩                                                                                                    |
| Detalhes : Heliópolis                              |                           | L                                                                                                    |                                           | '                                                                                                    | ▼ mais                                                                                                    |
|                                                    |                           |                                                                                                    |                                           |                                                                                                    |                                                                                                    |
|                                                    |                           |                                                                                                    |                                           |                                                                                                    |                                                                                                    |
| Características Físicas e Sociais                  |                           | 197                                                                                                    | -oto Aerea e Perime                       |                                                                                                    | A REAL PROPERTY AND A REAL PROPERTY AND A REAL |
| - Dados Basicos                                    | N. P.C. P.                |                                                                                                    | Contraction and the second                | CTREASE AND                                                                                                    |                                                                                                    |
| Nome Principal:                                    | Heliopolis                |                                                                                                    | <b>国际公司</b> 医热                            | STATISTICS STATISTICS                                                                                                    |                                                                                                    |
| nome becandano.                                    | Estrada das Lagrimas / Ru | a Almirante                                                                                                    | 的行行的一方面的面                                 | THE REAL PROPERTY OF                                                                                                    | A CALL AND A CALL AND A CALL                                                                                                    |
| Endereço:                                          | Delamare                  |                                                                                                    | Charles and the states                    | Karsta Karstan                                                                                                    | A State A A A State of the                                                                                                    |
| Ano do Início da Ocupação:                         | 01/01/1972                |                                                                                                    |                                           | AND BUSH                                                                                                    | C. S. S. S. S. S. S. S. S. S. S. S. S. S.                                                                                                    |
| Total de Domicílios:                               | 18.080,00                 |                                                                                                    | State Contraction                         |                                                                                                    |                                                                                                    |
| Propriedade do Terreno:                            | Particular/Municipal      | 1                                                                                                    | AT LO AND                                 | A BE THE AN                                                                                                    |                                                                                                    |
| Conseino Gestori                                   | sim                       | R.                                                                                                    | 1. 1. 4. 18                               | Contraction of the                                                                                                    | A Standard Mart                                                                                                    |
|                                                    |                           |                                                                                                    |                                           |                                                                                                    | the second second                                                                                                    |
|                                                    |                           |                                                                                                    | AN GENERAL STREET                         | Star / Martin Prove P                                                                                                    | · · · · · · · · · · · · · · · · · · ·                                                                                                    |
| <ul> <li>Condições de Ocupação</li> </ul>          |                           |                                                                                                    | 1 Department                              |                                                                                                    |                                                                                                    |
| Alca de acesso:                                    | Nenhum                    |                                                                                                    | and the second                            |                                                                                                    | and the second second sec                                                                                                    |
| Embaixo de ponte ou viaduto:                       | Nenhum                    |                                                                                                    |                                           | SCHARTER S.                                                                                                    | 1 1 1 1 1 1 1 1 1 1 1 1 1 1 1 1 1 1 1                                                                                                    |
| Rotatória ou ilha de trânsito:                     | Nenhum                    | 1                                                                                                    | CONSTRACTOR -                             | 2.4                                                                                                    | A State of the second second s |
| Aterro sanitário ou lixão:                         | Nenhum                    | 150                                                                                                    | A State State Conta                       |                                                                                                    |                                                                                                    |
| Embaixo de rede de alta tensão:                    | Nenhum                    | 14                                                                                                    | ·马克·马克·马克·马克·马克·马克·马克·马克·马克·马克·马克·马克·马克·  | A TO A SA                                                                                                    | A CONTRACTOR                                                                                                    |
| Sobre oleoduto ou gasoduto:                        | Nenhum                    |                                                                                                    | Cast of the second                        | And a state of the state of the | the second second second second second second second second second second second second second second second se                                                                                                    |
| Sobre área não edificante ou leito de              | Parcial                   |                                                                                                    |                                           | Frank Charles                                                                                                    | - A REAL                                                                                                    |
| Áreas contaminadas:                                | Nenhum                    |                                                                                                    |                                           | the state of the state of the s | A State of the second second sec                                                                                                    |
| Área de sistema viário ativo:                      | Parcial                   |                                                                                                    |                                           |                                                                                                    | Contraction of the second                                                                                                    |
| Área de sistema ferroviário ativo:                 | Nenhum                    |                                                                                                    | CARLEY SIMU                               |                                                                                                    | and the first of the                                                                                                    |
|                                                    |                           | 1                                                                                                    | Real Provide                              |                                                                                                    |                                                                                                    |
|                                                    |                           | and the second second se | E CALLER A                                |                                                                                                    | Street State                                                                                                    |
|                                                    |                           | 895                                                                                                    | álica osnacial:                           |                                                                                                    |                                                                                                    |
| - Intra-estrutura urbana                           |                           | An<br>A a                                                                                                    | anse espaciai:<br>inálise espacial foi ol | rtida                                                                                                    |                                                                                                    |
| Abastecimento de água:                             | 83,00                     |                                                                                                    |                                           |                                                                                                    |                                                                                                    |
| Esgotamento Sanitario:<br>Rodo Elátrico dominilion | 02,00                     | Áre                                                                                                    | a total:                                  | 724113,17<br>m <sup>2</sup>                                                                                                    |                                                                                                    |
| Iluminação pública:                                | 57.00                     | Die                                                                                                    |                                           |                                                                                                    |                                                                                                    |
| Drenagem Pluvial:                                  | Parcial                   | Bai                                                                                                    | xo:                                       | 0                                                                                                    |                                                                                                    |
| Vias Pavimentadas:                                 | 97,00                     | Mé                                                                                                    | dio :                                     | 0                                                                                                    |                                                                                                    |
| Coleta de lixo:                                    | Total                     | Alti<br>Mu                                                                                                    | ito alto :                                | 0                                                                                                    |                                                                                                    |
| Índice de Infra-Estrutura Urbana:                  | 0,75                      | Ínc                                                                                                    | lice :                                    | ,00                                                                                                    |                                                                                                    |
|                                                    |                           | Vu                                                                                                    | Inerabilidade Social                      |                                                                                                    |                                                                                                    |
|                                                    |                           | Nei                                                                                                    | nhuma :<br>ito Baixa :                    | 0 13                                                                                                    |                                                                                                    |
| a la serie de la                                   |                           | Bai                                                                                                    | xa :                                      | 0,01                                                                                                    |                                                                                                    |
| <ul> <li>Regularização Fundiaria</li> </ul>        |                           | Mé                                                                                                    | dia :                                     | 35,75                                                                                                    |                                                                                                    |
| Regularização Fundiária:                           | Em Processo               | Alti                                                                                                    | a:<br>ito Alta:                           | 27.89                                                                                                    |                                                                                                    |
|                                                    |                           | Índ                                                                                                    | lice :                                    | ,53                                                                                                    |                                                                                                    |

Conforme indicado na figura, clique no ícone indicado para localizar a favela no mapa.

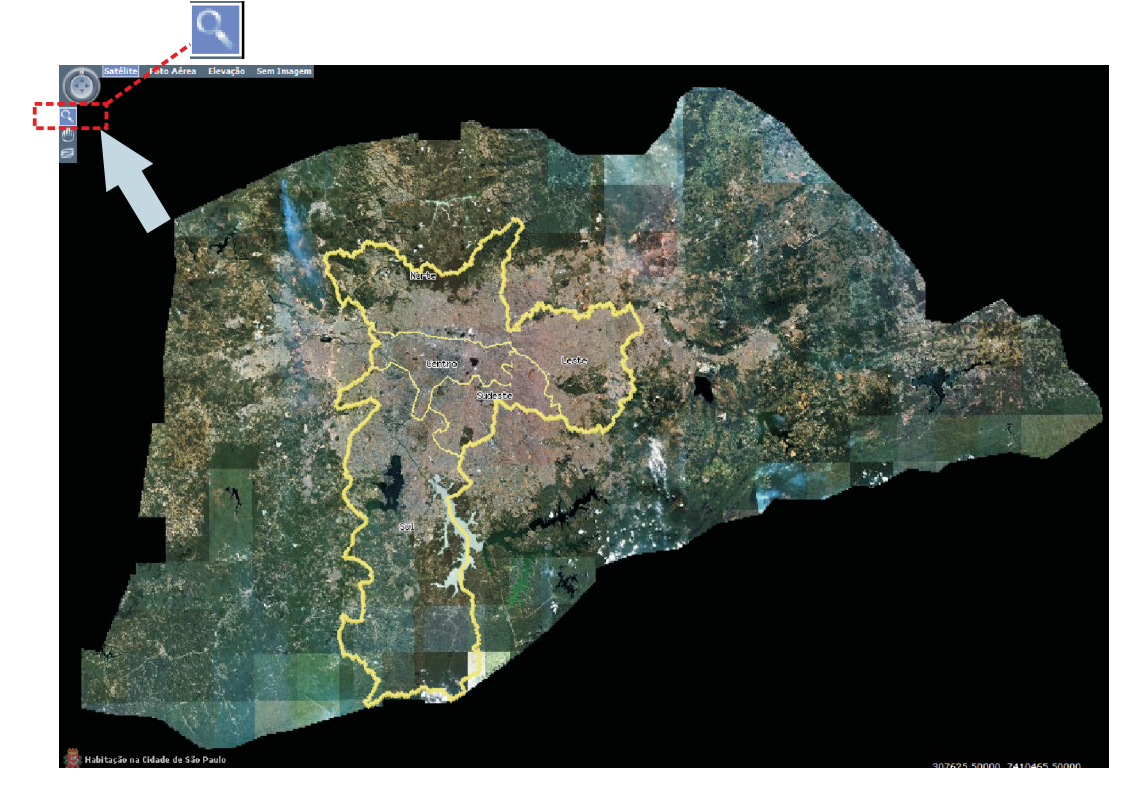

Digite então o nome da favela, ou parte dele, sempre respeitando a acentuação.

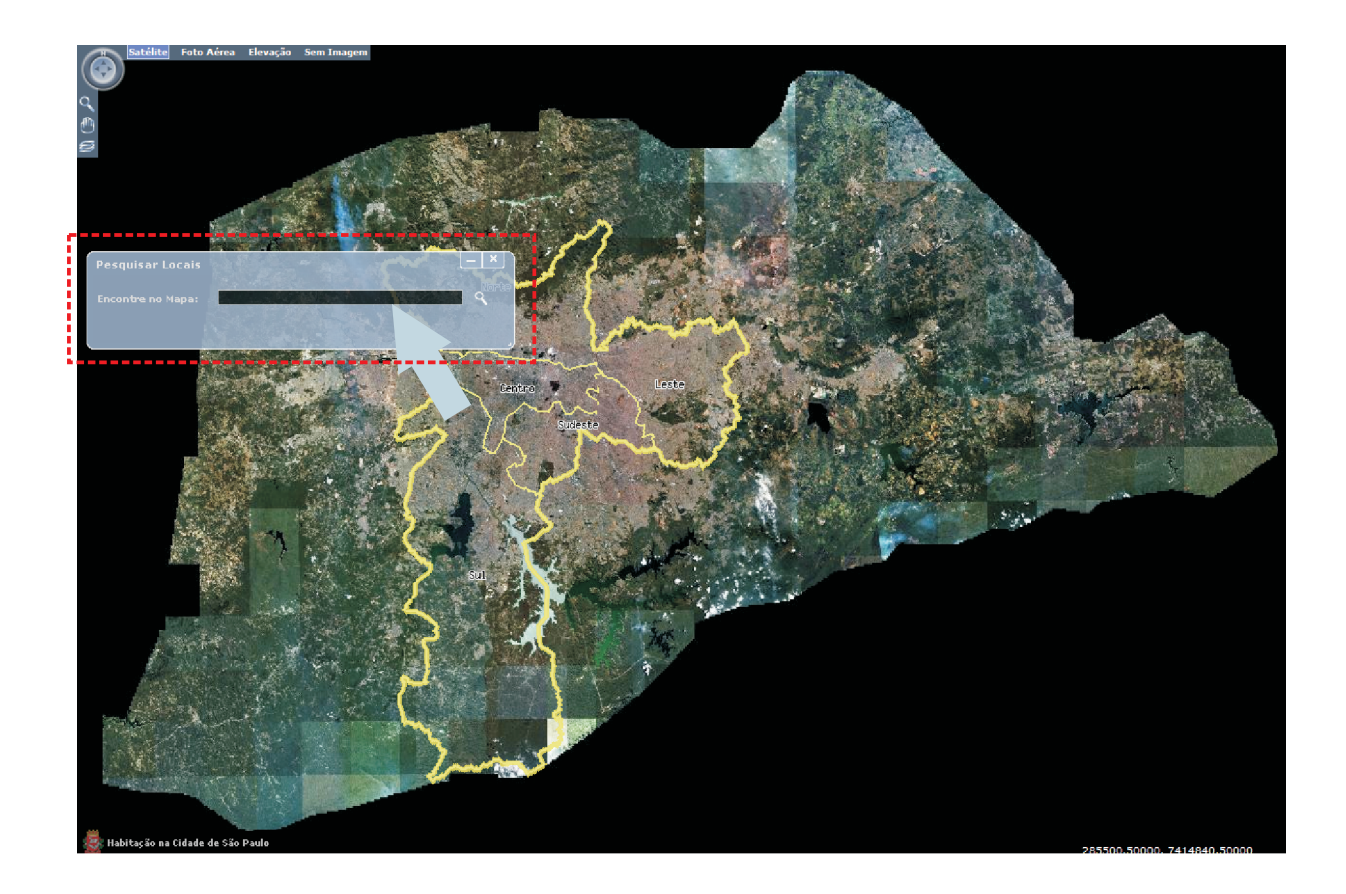

Quando o sistema finalizar a busca, clique no nome da área e será obtida a foto.

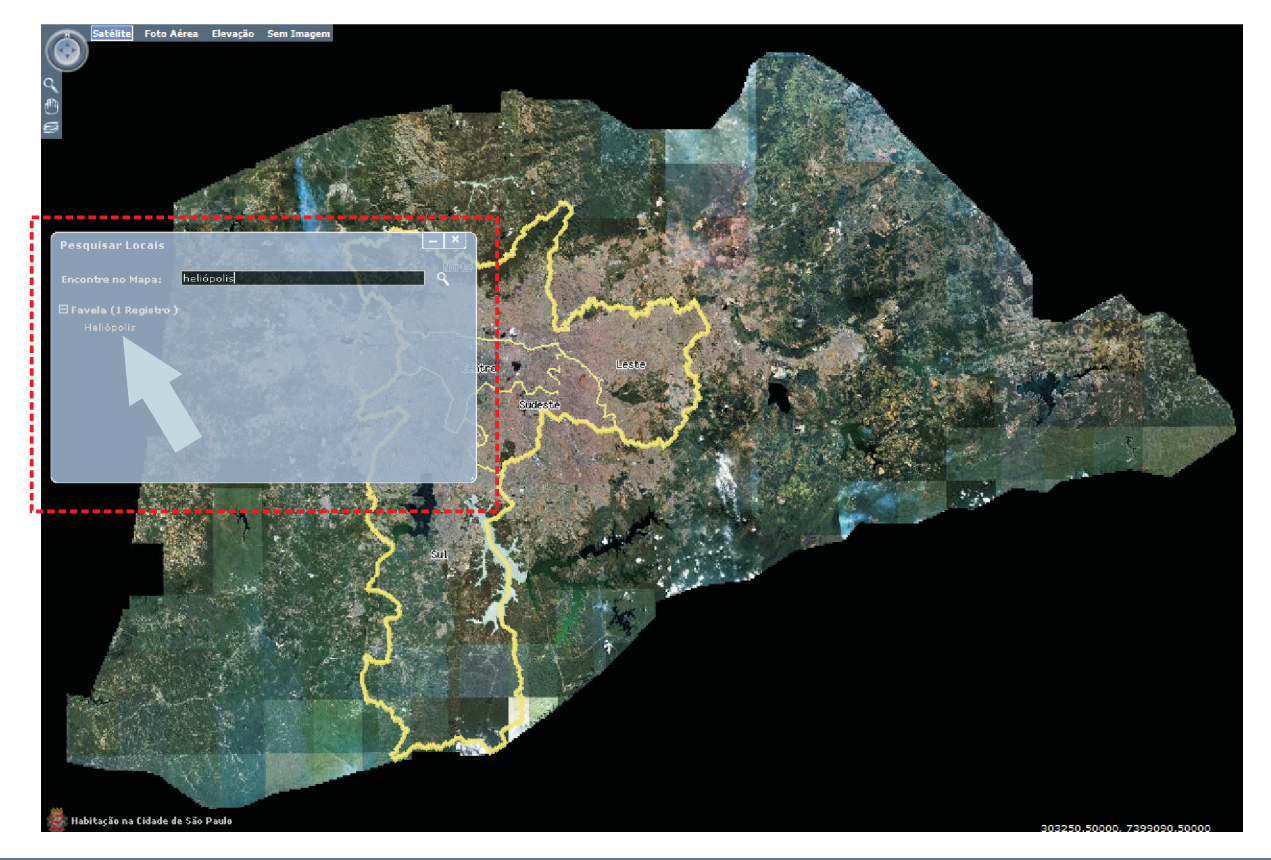

Aproxime o *mouse* sobre o ícone indicado pelo quadrado laranja na figura. Será aberta uma caixa de ferramentas; clique no ícone indicado pela seta e depois na favela da qual você deseja obter a imagem.

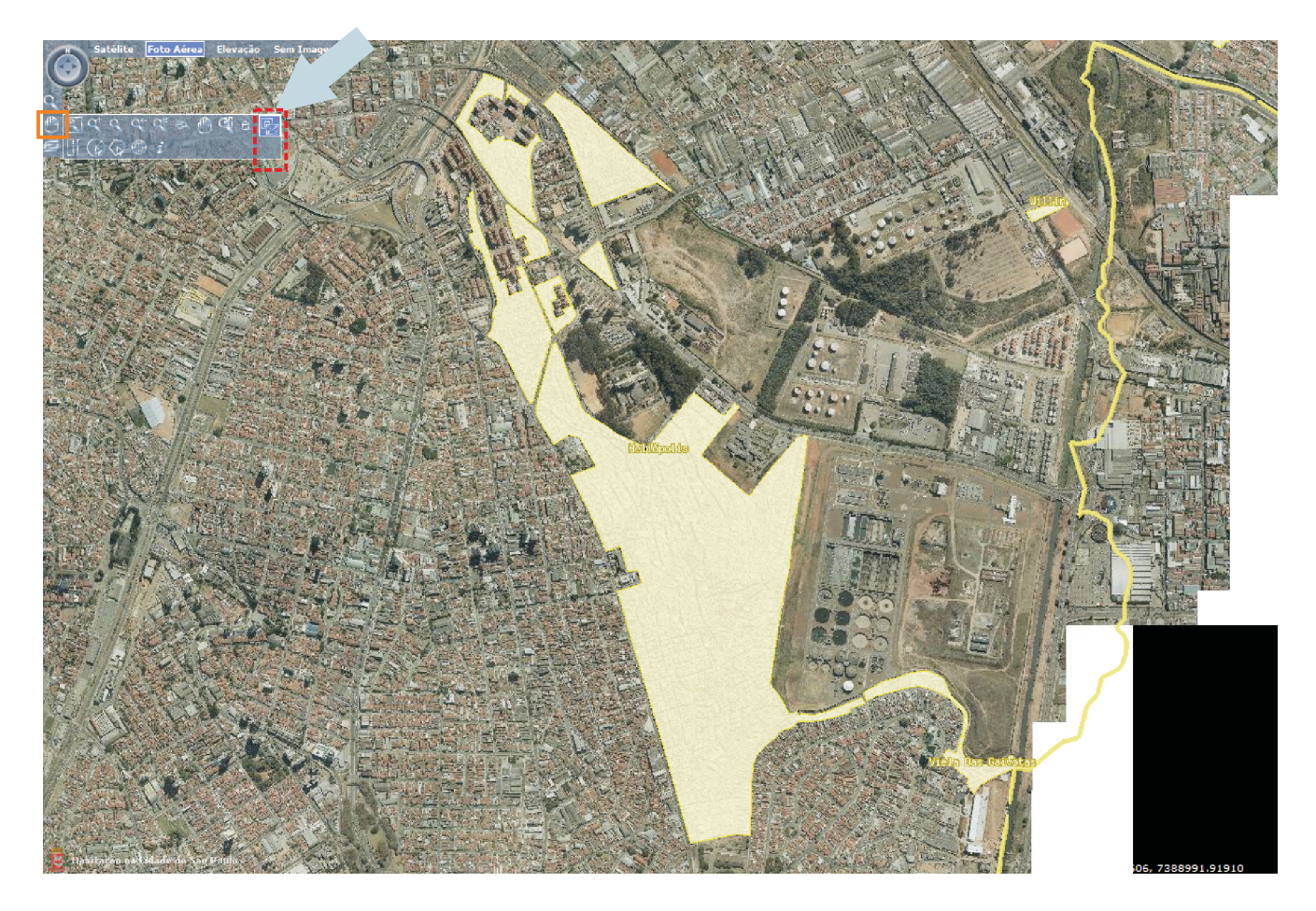

Será aberta uma caixa onde você deve selecionar a opção JPEG, que significa a extensão do arquivo gerado.

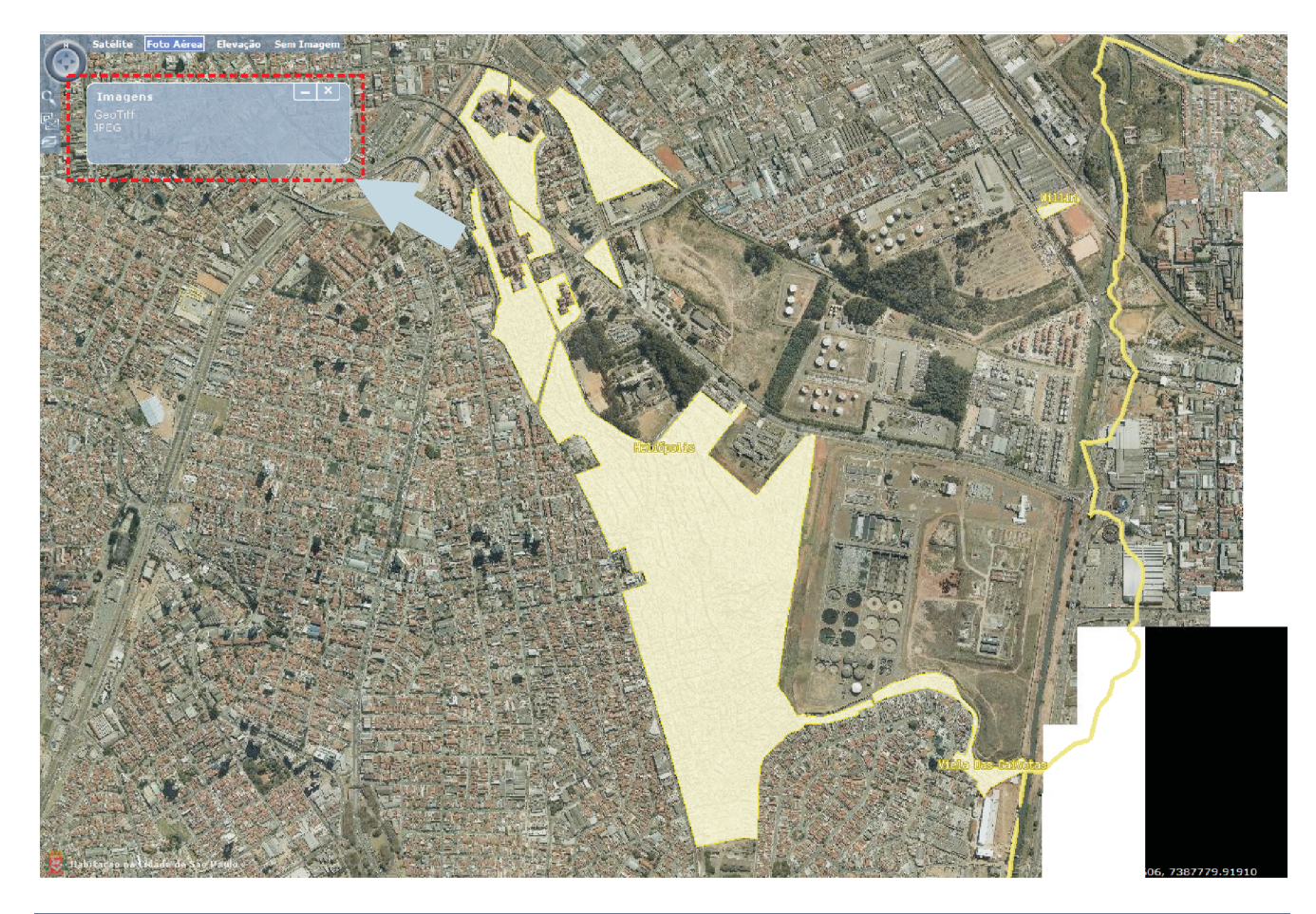

Salve o arquivo em uma pasta desejada. Será necessário que você descompacte o arquivo; para isto, seu computador deverá ter um programa de descompactação. (Ex. *Winzip, winrar,etc*)

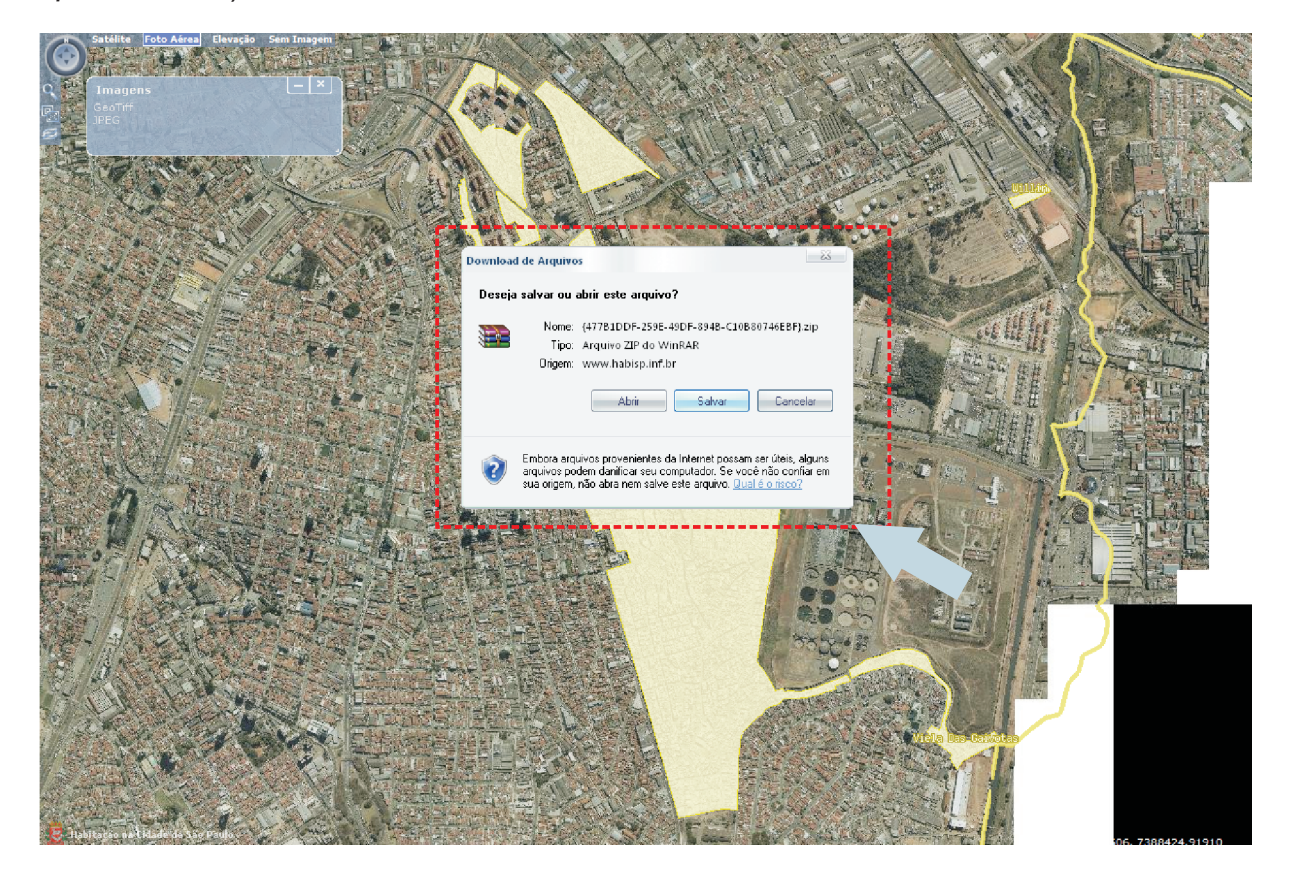

Abra seu editor de texto e no menu superior, vá em **Editar > Imagem > Do arquivo**. e selecione o arquivo descompactado da imagem.

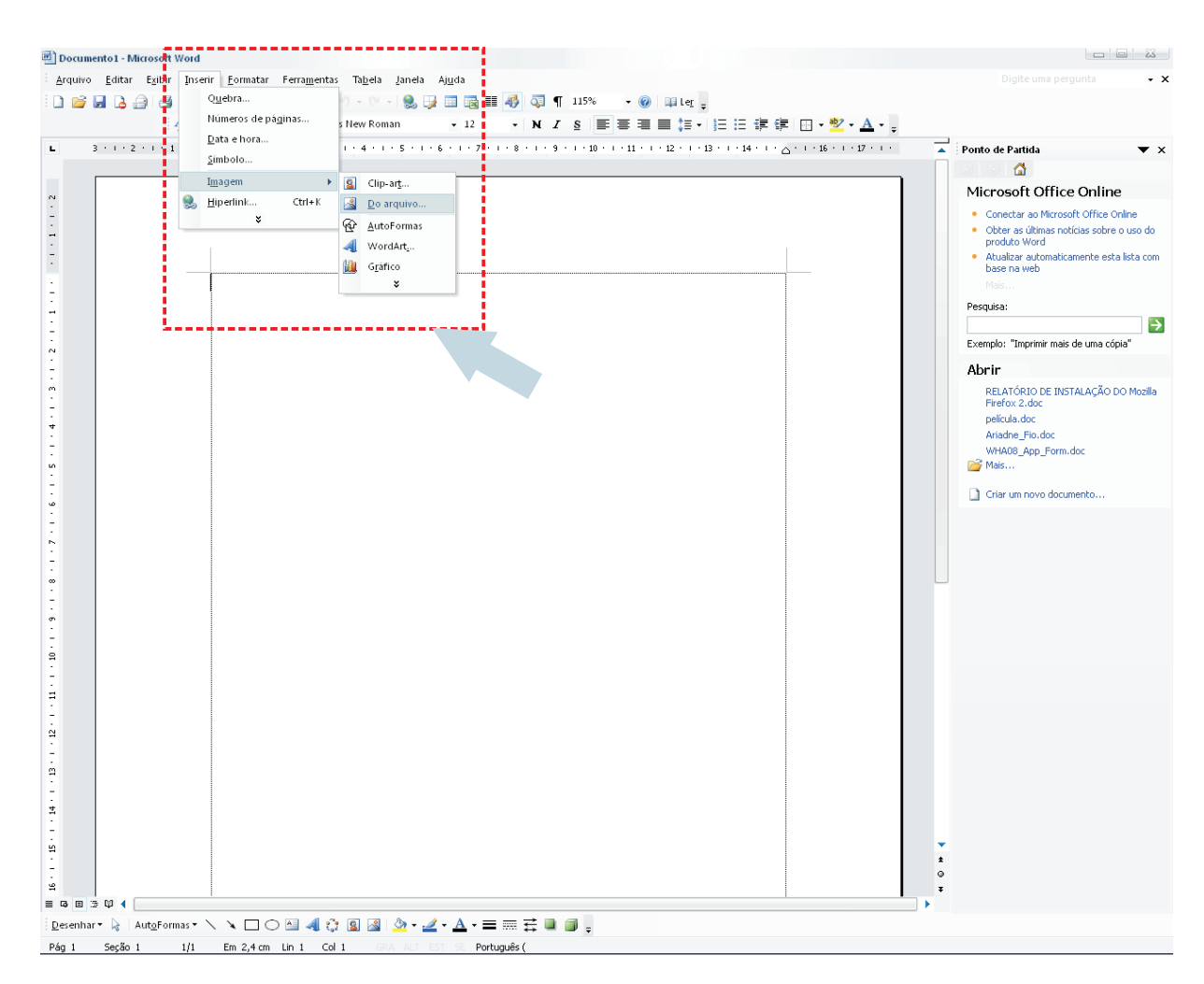

Este arquivo salvo poderá ser utlizado como uma imagem em um editor de textos (*Word*), um visualizador ou editor de imagem (*Photoshop, Paint, Picture Manager*) ou em um programa de GIS (*Autodesk Map, ArcGis*).

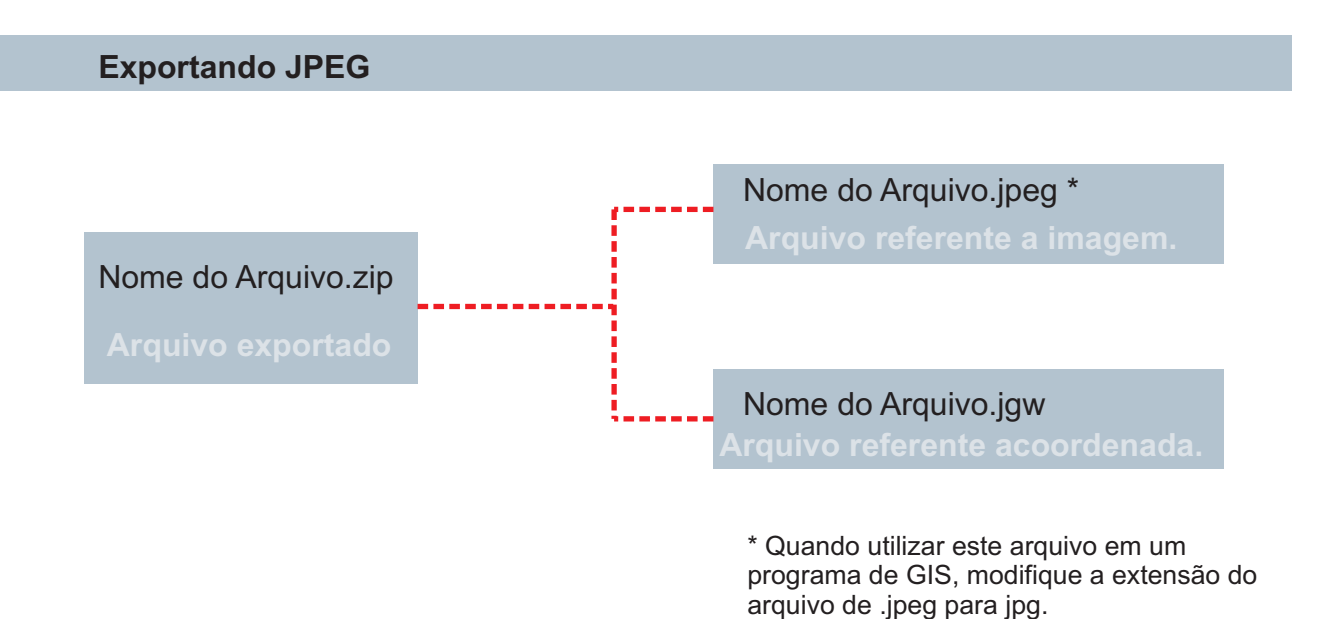

Exportando GeoTiff

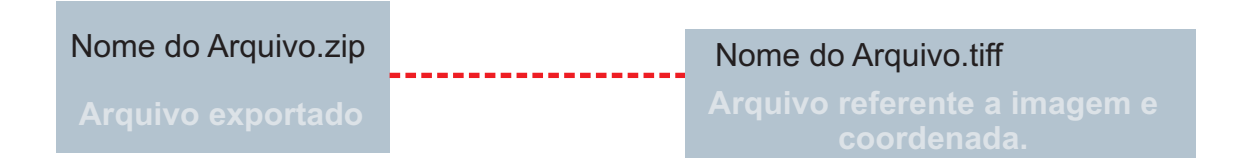